# **D-Link**<sup>®</sup>

### FAST ETHERNET NETWORK CAMERA

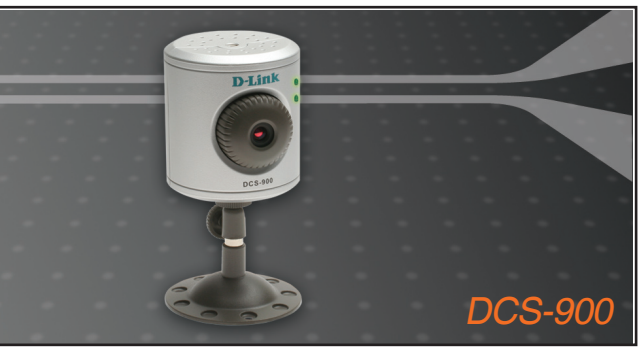

Quick Installation Guide+

Installations-Anleitung+

- Guide d'installation+
- Guía de instalación+
- Guida di Installazione+

Installatiehandleiding+

- Instrukcja instalacji+
- Instalační příručka+
- Telepítési Segédlet+
- Installasjonsveiledning+
- Installationsvejledning+
  - Asennusopas+
  - Installationsguide+
  - Guia de Instalação+
- Οδηγός Γρήγορης Εγκατάστασης το+
  - Vodič za brzu instalaciju+
  - Kratka navodila za namestitev+
    - Ghid de instalare rapidă+

### **NETWORK CAMERA**

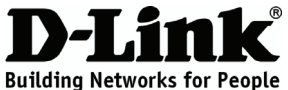

# Quick Installation Guide

FAST ETHERNET NETWORK CAMERA

# Package Contents

If any of the items are missing, please contact your reseller.

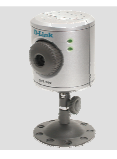

DCS-900 Fast Ethernet Network Camera

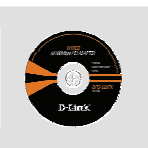

CD-ROM with Manual and Software

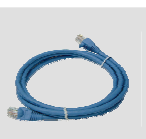

Ethernet (CAT5 UTP) Cable

2

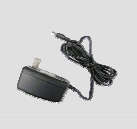

Power Adapter

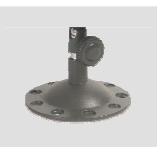

Camera Stand

# **Quick Installation**

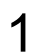

Remove the D-Link Click and Connect CD.

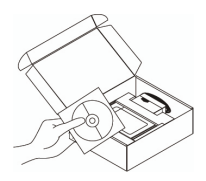

A. Be sure your Internet connection is active. DO NOT plug the Camera in yet.

B. Insert the D-Link Click'n Connect CD into your computer.

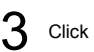

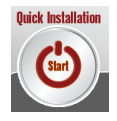

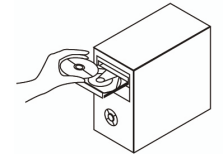

#### 1. How do I configure my DCS-900 without the CD?

- Connect your DCS-900 to the network using an Ethernet cable.
- . Log on to www.dlink.eu, choose your local country. Download the Setup Wizard utility from the DCS-900 section under technical support.
- Install and run Setup Wizard utility. Your camera should be detected automatically. Either use the Wizard included in the utility to configure the device or click on Link to access the devices directly.
- The default username is ' ' (leave the field blank). The default password is ' ' (leave the field blank).
- If you have changed the password and can not remember it, you will need to reset the DCS-900 to set the password back to '' (leave the field blank).

If the DCS-900 cannot find a DHCP server, the default IP address is http://192.168.0.20.

#### 2. How do I reset my DCS-900 to factory default settings?

- Ensure the DCS-900 is powered on.
- · Push and hold a paperclip in the reset hole for 10 seconds, then release it. The camera should be back to factory default settings.

Note: Resetting the DCS-900 to factory default will erase the current configuration settings. To re-configure your settings, please rerun D-Link Clink'n Connect CD or access the device via procedures described in question 1.

#### 3. If I don't have a router, how do I install the camera?

- · Connect the camera directly to the computer's Ethernet port
- You need to assign your computer a static IP address in range with the camera, such as 192.168.0.1.
- You can then access and setup the device via the default IP address of http://192.168.0.20.

#### 4. What can I do if my DCS-900 is not working correctly?

- Check the LED's on the front of the DCS-900. The Power LED should be on and the LAN LED should flash.
- · Check that all the cables are firmly connected at both ends.
- Power the DCS-900 off for 20 seconds, and then power it back on.

#### **Technical Support**

Thank you for choosing D-Link products. For further information, support, product drivers and manuals, please visit the D-Link website at www.dlink.eu.

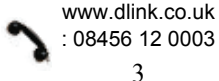

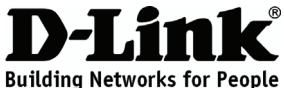

# Kurzanleitung für die Installation DCS-900

### FAST ETHERNET NETWORK CAMERA

### Lieferumfang

Sollte einer der aufgeführten Artikel fehlen, wenden Sie sich bitte an Ihren Händler.

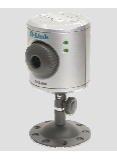

DCS-900 Fast Ethernet Netzwerk-Kam era

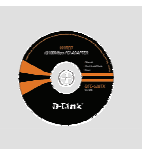

CD-ROM mit Handbuch und Software

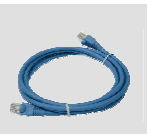

Ethernet-Kabel (CAT5 UTP)

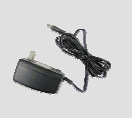

Netzteil

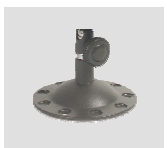

Standfuß

# Schnellinstallation

- 1
- Entnehmen Sie die CD "Click'n Connect" von D-Link.

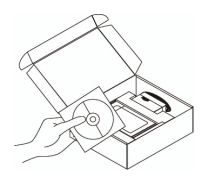

A. Stellen Sie sicher, dass eine Internetverbindung besteht.
Schließen Sie die Kamera NOCH NICHT an.
B. Legen Sie die CD "Click'n

Connect" von D-Link in das CD-ROM-Laufwerk Ihres Computers ein.

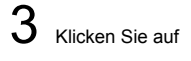

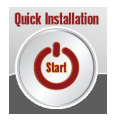

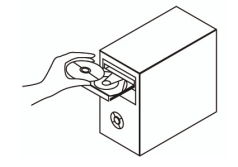

#### 1. Wie konfiguriere ich meine DCS-900 ohne CD?

- Verbinden Sie die DCS-900 über ein Ethernet-Kabel mit dem Netzwerk.
- Besuchen Sie unsere Website unter www.dlink.eu, und wählen Sie Ihr Land aus. Laden Sie den Setup-Assistenten für Ihre DSC-900 herunter, indem Sie im Bereich "Technischer Support" das entsprechende Produkt auswählen.
- Installieren Sie den Setup-Assistenten und, starten Sie ihn. Ihre Kamera sollte automatisch erkannt werden. Um das Gerät zu konfigurieren, benutzen Sie entweder den Assistenten, der dem Dienstprogramm beigefügt ist, oder klicken Sie auf "Link", um direkt auf das Gerät zuzugreifen.
- Der Standardbenutzername lautet "" (Feld freilassen). Das Standardkennwort lautet "" (Feld freilassen).
- Wenn Sie das Kennwort geändert haben und Sie das neue Kennwort vergessen haben, müssen Sie die DCS-900 zurücksetzen, um anschließend das Kennwort wieder auf "" zurücksetzen zu können (Feld freilassen).

Wenn die DCS-900 keinen DHCP-Server findet, lautet die Standard-IP-Adresse http://192.168.0.20.

#### 2. Wie kann ich meine DCS-900 auf die werkseitigen Voreinstellungen zurücksetzen?

- Überprüfen Sie, ob die Kamera eingeschaltet ist.
- Halten Sie die Reset-Taste mit einer Büroklammer 10 Sekunden lang gedrückt. Die Kamera wurde auf die werkseitigen Voreinstellungen zurückgesetzt.

Hinweis: Wenn Sie die DCS-900 auf die werkseitigen Voreinstellungen zurücksetzen, werden alle aktuellen Konfigurationseinstellungen gelöscht. Um die Einstellungen Ihrer Kamera neu zu konfigurieren, starten Sie die CD "Clink'n Connect" von D-Link erneut, oder folgen Sie den Anweisungen wie unter Frage 1 beschrieben.

#### 3. Ich habe keinen Router. Wie installiere ich die Kamera?

- Schließen Sie die Kamera direkt an den Ethernet-Anschluss Ihres Computers an.
- Sie müssen Ihrem Computer eine statische IP-Adresse zuweisen, die im selben Bereich wie die der Kamera liegt, z. B. 192.168.0.1.
- Über die Standard-IP-Adresse http://192.168.0.20 können Sie auf das Gerät zugreifen und die nötigen Einstellungen daran vornehmen.

#### 4. Meine DCS-900 funktioniert nicht richtig. Was kann ich tun?

- Überprüfen Sie die LED-Anzeige auf der Vorderseite der Kamera. Die LED-Anzeigen **Power** (Betrieb) und **LAN** sollten leuchten.
- Überprüfen Sie, ob alle Kabel richtig angeschlossen sind.
- Schalten Sie die DCS-900 aus und nach 20 Sekunden wieder ein.

#### Technischer Support

Vielen Dank, dass Sie sich für ein Produkt von D-Link entschieden haben. Weitere Informationen sowie technische Hilfe, Treiber und Handbücher finden Sie auf unserer Website unter www.dlink.eu.

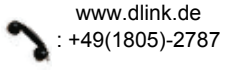

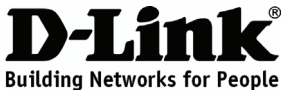

### Guide d'installation rapide DCS-900

FAST ETHERNET NETWORK CAMERA

### Contenu de l'emballage

En l'absence de l'un des éléments suivants, contactez votre revendeur.

2

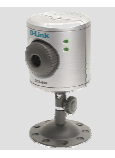

DCS-900 Caméra réseau Fast Ethernet

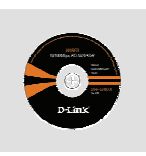

CD-ROM avec manuel utilisateur et logiciel

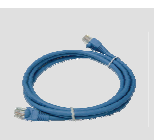

Câble Ethernet (UTP cat. 5)

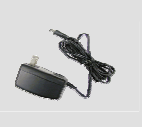

Adaptateur d'alimentation

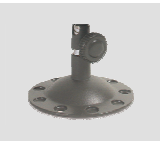

Support de la caméra

### Installation rapide

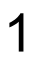

Retirez le CD D-Link Click'n Connect de son emballage.

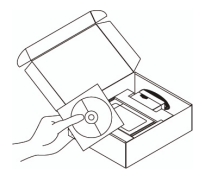

A. Vérifiez que votre connexion Internet est active. Pour l'instant, NE branchez PAS la caméra.

B. Insérez le CD D-Link Click'n
 Connect dans le lecteur de votre
 PC.

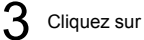

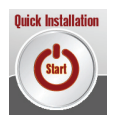

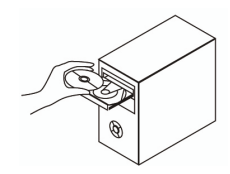

#### 1. Comment configurer la DCS-900 sans le CD ?

- Connectez la caméra au réseau au moyen d'un câble Ethernet.
- Rendez-vous à l'adresse www.dlink.eu et choisissez votre pays dans la liste déroulante. Cliquez sur Support technique, recherchez le produit DCS-900 et téléchargez l'utilitaire Installation Wizard.
- Installez et exécutez l'utilitaire. Normalement, le système détecte automatiquement la caméra. Utilisez l'assistant inclus dans l'utilitaire pour configurer l'appareil ou cliquez sur le lien pour accéder directement à l'appareil.
- Par défaut, le nom d'utilisateur et le mot de passe sont ' '. Autrement dit, les zones sont vides.
- Si vous avez modifié le mot de passe mais que vous l'avez oublié, vous devez restaurer les paramètres par défaut de la DCS-900 pour rétablir le mot de passe '' (zone vide).

Si la DCS-900 ne parvient pas à trouver un serveur DHCP, elle utilise l'adresse IP par défaut http://192.168.0.20.

#### 2. Comment restaurer les paramètres par défaut de ma caméra DCS-900 ?

- Vérifiez que la DCS-900 est bien sous tension.
- Rétablissez les valeurs par défaut de la caméra en maintenant le bouton de réinitialisation enfoncé pendant 5 secondes à l'aide d'un trombone.

Remarque : si vous restaurez les paramètres par défaut de la caméra, tous les paramètres de configuration seront effacés. Pour reconfigurer vos paramètres, réinsérez le CD D-Link Clink'n Connect ou accédez à l'appareil en exécutant les procédures décrites à la Question 1.

#### 3. Comment installer la camera si je n'ai pas de routeur ?

- Connectez la caméra directement au port Ethernet du PC.
- Affectez au PC une adresse IP statique comprise dans la plage d'adresses de la caméra (par exemple, 192.168.0.1).
- Utilisez l'adresse IP par défaut http://192.168.0.20 pour accéder à l'appareil et le configurer.
- 4. Que faire si ma caméra DCS-900 ne fonctionne pas correctement ?
  - Observez les voyants à l'avant de la DCS-900. Le voyant d'alimentation doit être fixe tandis que le voyant LAN doit clignoter.
  - Vérifiez que tous les câbles sont bien enfoncés dans les connecteurs.
  - Mettez la DCS-900 hors tension pendant 20 secondes, puis mettez-la de nouveau sous tension.

#### Support technique

Merci d'avoir choisi les produits D-Link. Pour plus d'informations ou pour recevoir une assistance, de la documentation sur les produits et des pilotes, visitez le site Web de D-Link à l'adresse www.dlink.eu.

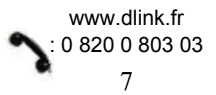

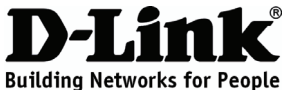

### Guía de instalación rápida DCS-900

FAST ETHERNET NETWORK CAMERA

### Contenido del paquete

Si falta alguno de estos componentes, contacte con su proveedor.

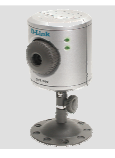

Caller Control Control

DCS-900 Cámara de red Fast Ethernet

CD-ROM con manual y software

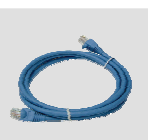

Cable Ethernet (CAT5 UTP)

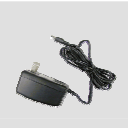

Adaptador de alimentación

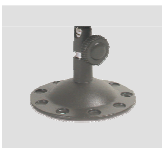

Soporte de la cámara

### Instalación rápida

**1** a

Coja el CD D-Link Click and Connect.

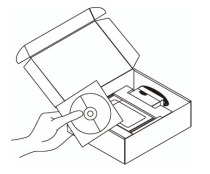

A. Asegúrese de que su conexión a internet está activa. NO conecte todavía la cámara.

B. Introduzca el CD D-Link Click'n

Connect en el ordenador.

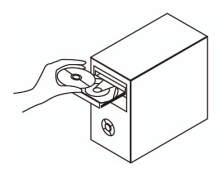

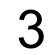

Haga clic

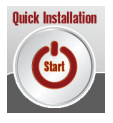

#### 1. ¿Cómo configuro la DCS-900 sin el CD?

- Conecte la DCS-900 a la red por medio del cable Ethernet.
- Entre en www.dlink.eu, elija su país. Descárguese la utilidad del asistente de configuración desde el apartado DCS-900, bajo asistencia técnica.
- Instale y ejecute la utilidad del asistente de configuración. Debería detectarse automáticamente la cámara. Puede usar el asistente que incluye la utilidad para configurar el dispositivo o hacer clic en Enlace para acceder directamente a los dispositivos.
- El nombre de usuario por defecto es « » (deje el campo en blanco). La contraseña por defecto es « » (deje el campo en blanco).
- Si ha cambiado la contraseña y no la recuerda, tendrá que restaurar la DCS-900 para que la contraseña vuelva a ser « » (deje el campo en blanco).

Si la DCS-900 no encuentra un servidor DHCP, la dirección IP por defecto es http://192.168.0.20.

#### 2. ¿Cómo restauro la DCS-900 con los parámetros por defecto?

- Asegúrese de que la DCS-900 está encendida.
- Introduzca el extremo de un clip en la ranura de Reset y manténgalo durante 10 segundos, después sáquelo. La cámara volverá a tener los parámetros por defecto.

Nota: Al restaurar la DCG-900 con sus valores por defecto, se borrarán los parámetros de configuración actuales. Para reconfigurar sus parámetros, ejecute de nuevo el CD D-Link Clink'n Connect o acceda al dispositivo según se indica en la pregunta 1.

#### 3. Si no dispongo de un router, ¿cómo instalo la cámara?

- Conecte la cámara directamente al puerto Ethernet del ordenador.
- Ha de asignarle a su ordenador una dirección IP dentro del rango de la cámara, como, por ejemplo, 192.168.0.1.
- Puede acceder al dispositivo, y configurarlo, por medio de la dirección IP por defecto: http://192.168.0.20.

#### 4. ¿Qué hago si la DCS-900 no funciona correctamente?

- Compruebe los indicadores LED de la parte delantera de la DCS-900. El LED de alimentación debería estar encendido y el LED de LAN debería parpadear.
- Compruebe que todos los cables están correctamente conectados en ambos extremos.
- Apague la DCS-900 durante 20 segundos, y luego enciéndela de nuevo.

#### Asistencia técnica

Gracias por elegir los productos de D-Link. Si desea más información, asistencia, controladores o manuales de los productos, visite el sitio web de D-Link: www.dlink.eu.

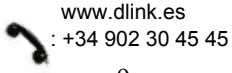

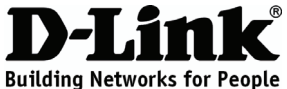

# Manuale rapido d'installazione DCS-900

FAST ETHERNET NETWORK CAMERA

### Contenuto del pacchetto

Se uno dei componenti dovesse risultare mancante, contattare il rivenditore.

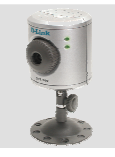

DCS-900 Videocamera di rete Fast Ethernet

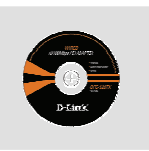

CD-ROM con manuale e software

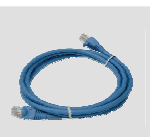

Cavo Ethernet (CAT5 UTP)

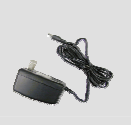

Trasformatore di corrente

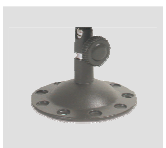

Supporto della videocamera

# Installazione rapida

2

- 1
- Rimuovere il CD D-Link Click and Connect.

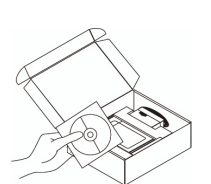

A. Verificare che la connessioneInternet sia attiva. Per il momentoNON collegare la videocamera.B. Inserire il CD D-Link Click'n

Connect nel computer.

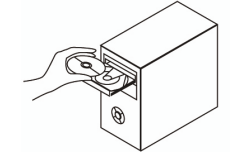

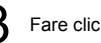

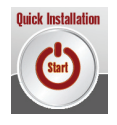

#### 1. Come configurare la videocamera DCS-900 senza il CD?

- Connettere il dispositivo DCS-900 alla rete utilizzando un cavo Ethernet.
- Accedere al sito www.dlink.eu e selezionare un Paese. Scaricare il programma Setup Wizard dalla sezione DCS-900, in supporto tecnico.
- Installare ed eseguire il programma Setup Wizard. La videocamera dovrebbe essere individuata automaticamente. Utilizzare il Wizard incluso nel programma per configurare la videocamera o fare clic su Link per accedere direttamente ai dispositivi.
- Il nome utente di default è ' ' (campo vuoto). La password di default è '' (campo vuoto).
- Se la password è stata modificata e non si ricorda il nuovo valore, è necessario ripristinare le impostazioni di default della videocamera DCS-900 in modo che la password torni a essere '' (campo vuoto).

Se il dispositivo DCS-900 non è in grado di trovare un server DHCP, l'indirizzo di default utilizzato è http://192.168.0.20.

#### 2. Come ripristinare le impostazioni di default della videocamera DCS-900?

- Verificare che il dispositivo DCS-900 sia acceso.
- Con una graffetta premere per 10 secondi il pulsante di reset incassato nel relativo foro. Le impostazioni di default della videocamera vengono ripristinate.

Nota: ripristinando le impostazioni di default del dispositivo DCS-900, tutte le impostazioni correnti vengono cancellate. Per riconfigurare le impostazioni, eseguire nuovamente il CD D-Link Clink'n Connect o accedere al dispositivo utilizzando la procedura descritta nella risposta 1.

#### 3. Come installare la videocamera in assenza di un router?

- Connettere la videocamera direttamente alla porta Ethernet del computer
- In questo caso è necessario assegnare al computer un indirizzo IP statico appartenente alla stessa gamma della videocamera, ad esempio 192.168.0.1.
- È possibile accedere al dispositivo ed eseguire la configurazione utilizzando l'indirizzo IP di default http://192.168.0.20.

#### 4. Cosa fare se la videocamera DCS-900 non funziona correttamente?

- Controllare i LED posti sul pannello frontale del dispositivo DCS-900. Il LED Power dovrebbe emettere una luce fissa e il LED LAN lampeggiante.
- Verificare che entrambe le estremità dei cavi siano correttamente connesse.
- Spegnere la videocamera DCS-900 per 20 secondi e riaccenderla.

#### Supporto tecnico

Grazie per avere scelto i prodotti D-Link. Per maggiori informazioni o per ricevere supporto tecnico, driver e manuali, visitate il sito D-Link all'indirizzo www.dlink.eu.

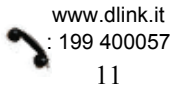

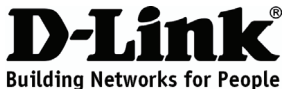

## Beknopte installatiehandleiding DCS-900

FAST ETHERNET NETWORK CAMERA

### Inhoud van de verpakking

Als een van deze items ontbreekt, neemt u contact op met de leverancier.

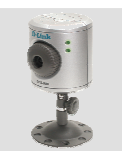

DCS-900 Netwerkcamer a met Fast Ethernetaanslu iting

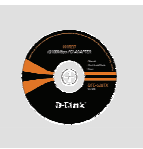

Cd met de handleiding en software

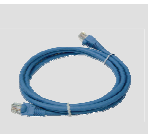

Ethernet-kabel (CAT 5 UTP)

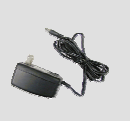

Voedingsadapt er

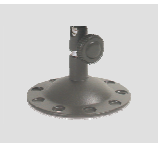

Cameravoet

### Snelle installatie

de doos.

Haal de cd D-Link Click'n'Connect uit

2

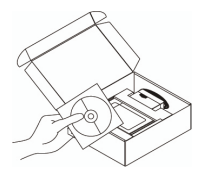

A. Controleer of uw internetverbinding actief is. Sluit de camera nog NIET aan.

B. Plaats de cd D-Link Click'n

Connect in de computer.

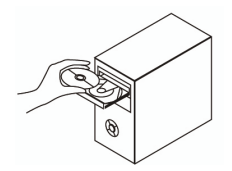

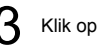

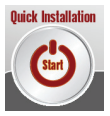

#### 1. Hoe configureer ik de DCS-900 zonder de cd?

- Gebruik een Ethernet-kabel om de DCS-900 aan te sluiten op het netwerk.
- Ga naar www.dlink.eu en kies het land van vestiging. Download het hulpprogramma Setup Wizard via de sectie DCS-900 onder Technische ondersteuning.
- Installeer en start het hulpprogramma. De camera wordt automatisch herkend. Gebruik de wizard van het hulpprogramma om het apparaat te configureren of klik op Link (Verbinding) om rechtstreeks toegang te krijgen tot het apparaat en het te configureren met middels een webbrowser.
- De gebruikersnaam is standaard ingesteld op ' ' (laat dit veld leeg). Het wachtwoord is standaard ingesteld op ' ' (laat dit veld leeg).
- Als u het wachtwoord hebt gewijzigd en het nieuwe wachtwoord bent vergeten, moet u de fabrieksinstellingen van de camera herstellen, zodat het wachtwoord weer wordt ingesteld op ' ' (leeg).

Als de DCS-900 geen DHCP-server kan vinden, voert u het standaard-IP-adres http://192.168.0.20 in.

#### 2. Hoe herstel ik de fabrieksinstellingen van de camera?

- Controleer of de DCS-900 is ingeschakeld.
- Vouw een paperclip recht en druk deze 10 seconden in de reset-opening. De fabrieksinstellingen van de camera zijn nu hersteld.

Opmerking Als u de fabrieksinstellingen van de DCS-900 herstelt, worden de huidige configuratie-instellingen gewist. U kunt deze instellingen opnieuw configureren door de cd D-Link Click'n Connect opnieuw uit te voeren of het apparaat rechtstreeks te benaderen via de procedures uit vraag 1.

#### 3. Hoe installeer ik de camera als ik geen router heb?

- Sluit de camera rechtstreeks aan op een Ethernet-poort van de computer.
- U moet aan de computer een statisch IP-adres toewijzen uit het bereik van de camera, bijvoorbeeld 192.168.0.1.
- U kunt dan toegang krijgen tot de camera om deze te configureren door het standaard-IP-adres http://192.168.0.20 in te voeren.

#### 4. Wat kan ik doen als mijn DCS-900 niet goed werkt?

- Kijk naar de lampjes op het voorpaneel van de DCS-900. Het aan/uit-lampje moet branden en het LAN-lampje moet knipperen.
- Controleer of alle kabels aan beide uiteinden goed zijn aangesloten.
- Zet de DCS-900 20 seconden uit en schakel het apparaat dan weer in.

#### Technische ondersteuning

D-Link stelt het zeer op prijs dat u hebt gekozen voor een van onze producten. Ga voor meer informatie, ondersteuning, stuurprogramma's en handleidingen naar de website van D-Link op het adres www.dlink.eu.

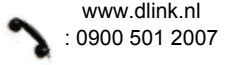

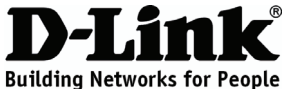

### Skrócona instrukcja obsługi DCS-900

FAST ETHERNET NETWORK CAMERA

### Zawartość opakowania

Jeśli jakiegoś wyposażenia brakuje, skontaktuj się ze sprzedawcą.

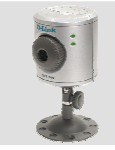

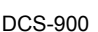

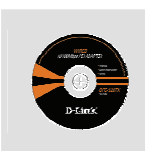

płyta CD

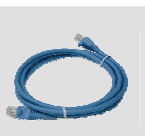

Kabel Ethernet (CAT5 UTP)

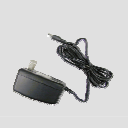

Zasilacz

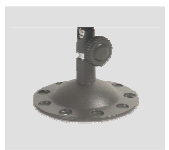

Podstawka

# Szybka instalacja

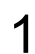

Wyjmij płytę D-Link Click and Connect.

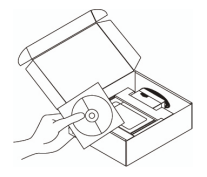

A. Upewnij się, że Twoje połączenie
z Internetem jest aktywne. NIE
PODŁĄCZAJ kamery.
B. Włóż płytę D-Link Click'n Connect do napędu CD.

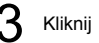

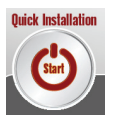

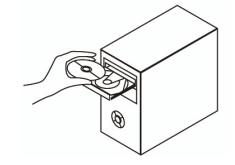

#### 1. Jak skonfigurować kamerę DCS-900 bez płyty CD?

- Podłącz kamerę DCS-900 do sieci przy użyciu kabla Ethernet.
- Wejdź na stronę www.dlink.eu, wybierz swój kraj. Pobierz Narzędzie Kreatora Instalacji dla kamery DCS-900 z sekcji wsparcia technicznego.
- Zainstaluj i uruchom Kreator Instalacji. Kamera powinna zostać wykryta automatycznie. Użyj kreatora aby skonfigurować kamerę lub kliknij na odnośnik aby zalogować się bezpośrednio do urządzenia.
- Domyślna nazwa użytkownika to ' ' (pozostaw pole puste). Domyślne hasło to ' ' (pozostaw pole puste).
- Jeśli zmieniłeś hasło i nie pamiętasz go, będziesz musiał przywrócić DCS-950G do ustawień domyślnych. Spowoduje to przywrócenie hasła pustego.
   Jeśli DCS-900 nie uzyska adresu IP z serwera DHCP, domyślny adres IP to192.168.0.20.

#### 2. Jak przywrócić DCS-950G do ustawień domyślnych?

- Upewnij się, że kamera DCS-950G jest włączona.
- Wciśnij i przytrzymaj za pomocą spinacza biurowego przycisk reset na około 10 sekund. Kamera powinna powrócić do ustawień domyślnych.

Notatka: Przywrócenie urządzenia do ustawień domyślnych spowoduje skasowanie aktualnej konfiguracji. Aby ponownie skonfigurować urządzenie uruchom kreator D-Link Click'n Connect lub połącz się z kamerą przy użyciu procedury opisanej w pytaniu 1.

#### 3. Jak zainstalować kamerę, jeśli nie posiadam routera?

- Podłącz kamerę bezpośrednio do portu Ethernet komputera.
- Przypisz komputerowi statyczny adres IP z tej samej podsieci, co kamera, np. 192.168.0.1.
- Możesz teraz podłączyć się do interfejsu zarządzającego kamery przez jej domyślny adres IP: http://192.168.0.20.

#### 4. Co zrobić, jeśli kamera nie pracuje prawidłowo?

- Sprawdź stan wskaźników LED z przodu kamery DCS-950G. Wskaźnik LED Power powinien świecić, zaś wskaźnik LED LAN powinien migać.
- Upewnij się, że wszystkie kable są prawidłowo podłączone na obu końcach.
- Wyłącz zasilanie kamery na około 20 sekund.

#### Wsparcie techniczne

Dziękujemy za wybranie produktów D-Link. W celu uzyskania dodatkowych informacji, wsparcia, sterowników i dokumentacji do produktu, odwiedź strony internetowe D-Link: www.dlink.eu.

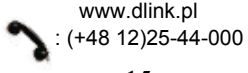

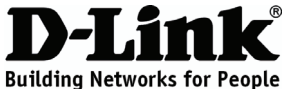

# Stručný návod na instalaci DCS-900

### FAST ETHERNET NETWORK CAMERA

# Obsah dodávky

Pokud některá položka chybí, kontaktujte prodejce.

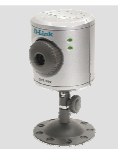

example for the second second

DCS-900 Síťová kamera pro Fast Ethernet

CD-ROM s návodem a softwarem

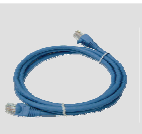

Ethernetový (CAT5 UTP) kabel

2

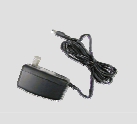

Napájecí adaptér

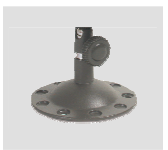

Podstavec

# Rychlá instalace

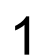

Vyjměte CD D-Link Click and Connect.

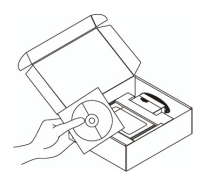

A. Zkontrolujte, zda máte aktivní
připojení k Internetu. Kameru zatím
NEZAPOJUJTE.
B. Vložte CD D-Link Click'n Connect
do počítače.

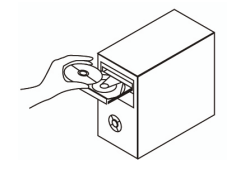

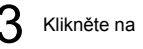

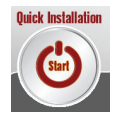

#### 1. Jak mám nakonfigurovat DCS-900 bez instalačního CD?

- Připojte DCS-900 k síti pomocí ethernetového kabelu.
- Připojte se na www.dlink.eu a vyberte si svoji zem. Stáhněte si utilitu Setup Wizard ze stránky technické podpory pro DCS-900.
- Nainstalujte a spusťte utilitu Setup Wizard. Vaše kamera by měla být automaticky detekována. Použijte průvodce (Wizard) v utilitě pro nakonfigurování zařízení nebo klikněte na připojení (Link), abyste získali přímý přístup k zařízení.
- Výchozí jméno uživatele (Username) je "" (nechejte pole prázdné). Výchozí heslo (Password) je "" (nechejte pole prázdné).
- Pokud jste heslo změnili a nepamatujete si je, budete muset DCS-900 resetovat, aby se obnovilo výchozí heslo "" (prázdné pole).

Pokud DCS-900 nemůže najít DHCP server, je výchozí IP adresa kamery http://192.168.0.20.

#### 2. Jak mohu resetovat DCS-900 na výchozí tovární nastavení?

- Zkontrolujte, zda je kamera DCS-900 zapnuta.
- Zasuňte sponku na papír do otvoru resetovacího tlačítka, přidržte tlačítko po dobu 10 sekund a pak je uvolněte. Kamera by se měla vrátit do výchozího továrního nastavení.

Poznámka:Resetováním DCS-900 na výchozí tovární nastavení se vymaže aktuální nastavení konfigurace. Pro obnovu vašeho nastavení spusťte CD D-Link Clink'n Connect nebo se připojte k zařízení podle postupu v Otázce 1.

#### 3. Jak mám nainstalovat kameru, když nemám směrovač?

- Připojte kameru přímo k ethernetovému portu svého počítače.
- Počítači musíte přiřadit vhodnou statickou IP adresu, která odpovídá nastavení kamery, například 192.168.0.1.
- Pak můžete získat přístup ke kameře a jejímu nastavení přes její výchozí IP adresu http://192.168.0.20.

#### 4. Co mám dělat, když DCS-900 nefunguje správně?

- Zkontrolujte LED indikátory vpředu na DCS-900. Indikátor Power by měl svítit a indikátor LAN by měl blikat.
- Zkontrolujte, zda jsou oba konce všech kabelů dobře připojeny.
- Odpojte kameru DCS-900 na 20 sekund od napájení a pak ji znovu připojte.

#### Technická podpora

Děkujeme, že jste si vybrali produkty D-Link. Další informace, podporu, ovladače a návody najdete na webových stránkách D-Link na www.dlink.eu.

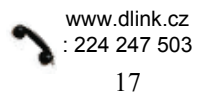

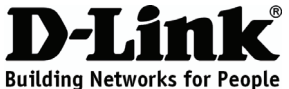

### Gyors telepítési útmutató DCS-900

### FAST ETHERNET NETWORK CAMERA

### A csomag tartalma

Ha az alábbi elemek bármelyike hiányzik, kérjük, keresse meg értékesítőjét.

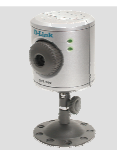

DCS-900 Fast Ethernet hálózati kamera

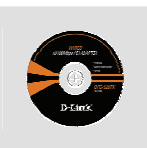

CD-ROM Használati útmutatóval és szoftverrel

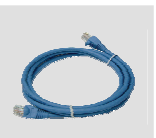

Ethernet (CAT5 UTP) kábel

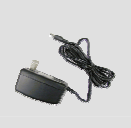

Áram adapter

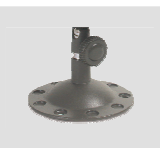

Kameraállvány

# Gyors telepítés

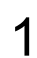

Vegye ki a D-Link Click and Connect CD-t.

2

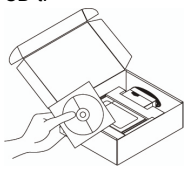

- A. Ellenőrizze, hogy az Internet
- kapcsolat aktív-e! MÉG NE dugja be a kamerát.
- B. Helyezze be a D-Link Click'n Connect CD-t a számítógépbe.

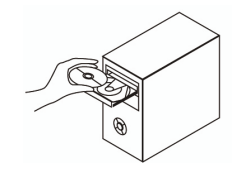

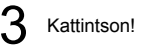

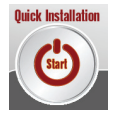

#### 1. Hogyan állíthatom be DCS-900 kamerámat a CD lemez nélkül?

- Csatlakoztassa a DCS-900 kamerát egy Ethernet kábellel a routerhez.
- Töltse le a Setup Wizard (Beállítás varázsló) programot a DCS-900 technikai támogatás oldaláról (www.dlink.hu).
- Telepítse, majd futtassa a Beállítás varázslót. A program automatikusan felismeri a kamerát. A beállításokat elvégezheti a Beállítás varázsló keretei között, de a linkre kattintva bejelentkezhet közvetlenül az eszköz konfigurációs felületére is.
- Az alapértelmezett felhasználónév ' ' (hagyja a mezőt üresen). Az alapértelmezett jelszó ' ' (hagyja a mezőt üresen).
- Ha módosította a jelszót, és nem emlékszik arra, resetelnie kell a DCS-900 kamerát, hogy a jelszó visszaálljon ' '-re (üres mező).

Ha a DCS-900 nem talál DHCP szervert, az alapértelmezett IP-cím: http://192.168.0.20.

#### 2. Hogyan tudom resetelni a DCS-900 kamerát? (Gyári beállítások visszaállítása)

- Ellenőrizze, hogy a DCS-900 be van-e kapcsolva.
- Dugjon be egy gemkapcsot a reset lyukba, és tartsa lenyomva a gombot 10 másodpercig, majd engedje fel. Ekkor visszaállnak a kamera gyári értékei.

Megjegyzés: A gyári beállítások visszaállítása törli a DCS-900 érvényes konfigurációit. Ennek visszaállításához futtassa újra a D-Link Clik'n Connect CD-t vagy lépjen be a kamera menüjébe az 1. lépésben leírt módon.

#### 3. Hogyan telepíthetem a kamerát, ha nincs routerem?

- Csatlakoztassa a kamerát közvetlenül a számítógép Ethernet portjára.
- Ki kell osztania egy statikus IP-címet a számítógép számára ugyanabból a tartományból, amelyben a kamera IP-címe is található. Pl. 192.168.0.1.
- Ezután már eléri és konfigurálhatja a kamerát az alapértelmezett IP-címen: http://192.168.0.20.

#### 4. Mi tehetek, ha a DCS-900 nem működik megfelelően?

- Ellenőrizze a DCS-900 elején található LED-eket. A Power LED-nek folyamatosan világítania kell, míg a LAN LED villog.
- Ellenőrizze, hogy minden kábel megfelelően csatlakozik-e.
- Áramtalanítsa a DCS-900 kamerát 20 másodpercig, majd kapcsolja vissza.

#### Technikai támogatás

Köszönjük, hogy a D-Link termékét választotta. További információk, terméktámogatási anyagok és a használati útmutató letölthető formában megtalálható a D-Link weboldalán (www.dlink.eu).

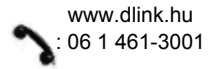

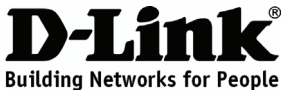

### Hurtiginstallasjonsveiledning **DCS-900**

### FAST ETHERNET NETWORK CAMERA

### Innholdet i pakken

Vennligst kontakt forhandleren hvis noen av disse delene mangler.

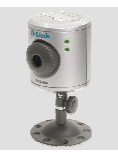

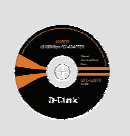

DCS-900 Fast Ethernet nettverkskamer а

CD med håndbok og programvare

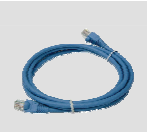

Ethernetkabel (CAT5 UTP)

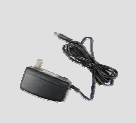

pter

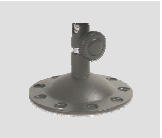

Strømada ativ

# Kamerast

# Hurtiginstallasjon

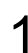

1.Ta ut CD-en D-Link 2 Click'nConnect.

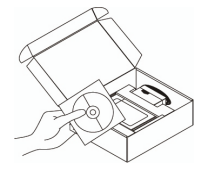

Pass på at internettforbindelsen din er aktiv. Du må IKKE koble til kameraet ennå.

B. Sett CD-en D-Link Click'n Connect i datamaskinen.

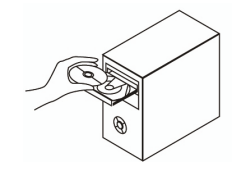

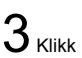

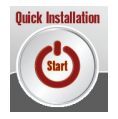

#### 1. Hvordan konfigurerer jeg DCS-900 uten CD-en?

- Koble DCS-900 din til nettverket ved hjelp av en Ethernetkabel.
- Gå til www.dlink.eu, og velg ditt land. Last ned oppsettveiviseren (Setup Wizard) under teknisk støtte for DCS-900.
- Installer og kjør oppsettveiviseren. Kameraet ditt skal registreres automatisk. Bruk enten veiviseren som følger med programmet til å konfigurere enheten, eller klikk på lenken for å få direkte tilgang og konfigurere til enhetene ved hjelp av nettleseren.
- Standard brukernavn er " " (la feltet stå tomt). Standard passord er " " (la feltet stå tomt).
- Hvis du har endret passord og ikke husker det, må du tilbakestille DCS-900 for å tilbakestille passordet til " " (la feltet stå tomt).

Hvis DCS-900 ikke finner en DHCP-server, er standard IP-adresse http://192.168.0.20.

#### 2. Hvordan tilbakestiller jeg DCS-900 til fabrikkinnstillingene?

- Pass på at DCS-900 er slått på.
- Stikk en binders inn i tilbakestillingshullet. Hold den der i 10 sekunder, og ta den ut igjen. Kameraet skal nå være stilt tilbake til fabrikkinnstillingen.

Merk: Når du tilbakestiller DCS-900 til standardinnstillingene, slettes gjeldende konfigurasjonsinnstillinger. Hvis du vil rekonfigurere innstillingene, kjører du CD-en D-Link Click'n Connect på nytt eller bruker metoden i spørsmål 1 til å få tilgang til enheten.

#### 3. Hvordan installerer jeg kameraet hvis jeg ikke har en ruter?

- Koble kameraet direkte til datamaskinens Ethernet-port.
- Du må tilordne datamaskinen en statisk IP-adresse i samme område som kameraet, f.eks. 192.168.0.1.
- Deretter får du tilgang til og kan stille inn enheten via standard IP-adresse: http://192.168.0.20.

#### 4. Hva kan jeg gjøre hvis ikke DCS-900 fungerer riktig?

- Kontroller lampene på forsiden av DCS-900. Strømlampen skal være på, og LAN-lampen skal blinke.
- Kontroller at alle kabler er godt koblet til i begge ender.
- Slå av DCS-900 i 20 sekunder, og slå den på igjen.

#### Teknisk støtte

Takk for at du valgte produkter fra D-Link. Hvis du trenger mer informasjon, støtte, drivere og håndbøker, kan du gå inn på D-Links nettsted på www.dlink.eu.

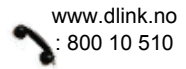

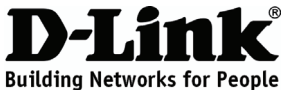

### Kort installationsvejledning DCS-900

### FAST ETHERNET NETWORK CAMERA

### Indholdet af pakken

Hvis noget af indholdet mangler, skal du kontakte forhandleren.

2

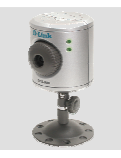

DCS-900 Fast Ethernet netværkskamer a

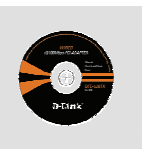

Cd-rom med håndbog og software

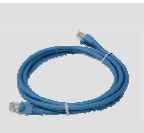

Ethernet-kabel (CAT5 UTP)

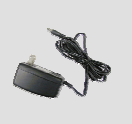

Strømadapter

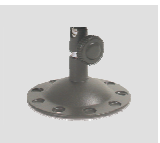

Kamerafod

# Hurtig installation

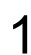

Tag cd'en med D-Link Click and Connect ud.

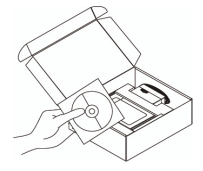

A. Kontroller, at internetforbindelsen er aktiv. Tilslut IKKE kameraet endnu.

B. Sæt cd'en med D-Link Click'n Connect i computren.

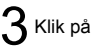

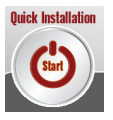

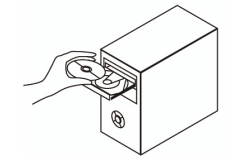

#### 1. Hvordan konfigurerer jeg min DCS-900 uden cd'en?

- Log Slut DCS-900 til netværket vha. et Ethernet-kabel.
- på www.dlink.eu, og vælg det land, du bor i. Hent installationsguiden (Setup Wizard) fra afsnittet om DCS-900 under teknisk support. Installer installationsguiden, og kør programmet. Dit kamera bør automatisk blive registreret. Brug enten den guide, der følger med programmet, til at konfigurere enheden, eller klik på Link for at få adgang til enheden og konfigurere den direkte vha. browseren.
- Standardbrugernavnet er ' ' (undlad at udfylde feltet). Standardadgangskoden er ' ' (undlad at udfylde feltet).
- Hvis du har ændret adgangskoden, og du ikke kan huske den, skal du nulstille DCS-900, så adgangskoden føres tilbage til ' ' (undlad at udfylde feltet).

Hvis DCS-900 ikke kan finde en DHCP-server, er standard-IP-adressen http://192.168.0.20.

#### 2. Hvordan nulstiller jeg min DCS-900 til standardindstillingerne fra fabrikken?

- Kontroller, at der er tændt for DCS-900.
- Tryk en papirclips ind i nulstillingsåbningen, hold den i 10 sekunder, og slip derefter. Kameraet bør nu være stillet tilbage til standardindstillingerne fra fabrikken.

Bemærk! Når DCS-900 nulstilles til standardindstillingen fra fabrikken, slettes de aktuelle konfigurationsindstillinger. Hvis indstillingerne skal konfigureres igen, skal du køre cd'en D-Link Clink'n Connect eller få adgang til enheden via de procedurer, der er beskrevet i spørgsmål 1.

#### 3. Hvordan installerer jeg kameraet, hvis jeg ikke har en router?

- Slut kameraet direkte til computerens Ethernet-port.
- Du skal tildele computeren en statisk IP-adresse, der ligger inden for kameraets område, f.eks. 192.168.0.1.
- Derefter kan du få adgang til enheden og konfigurere den via standard-IP-adressen http://192.168.0.20.

#### 4. Hvad kan jeg gøre, hvis DCS-900 ikke fungerer korrekt?

- Kontroller lysdioden foran på DCS-900. Strømlysdioden bør være tændt, og LAN-lysdioden bør blinke.
- Kontroller, at alle kabler er korrekt forbundet i begge ender.
- Sluk for DCS-900 i 20 sekunder, og tænd derefter for det igen.

#### Teknisk support

Tak, fordi du har valgt D-Link-produkter. Du kan finde flere oplysninger, support, produktdrivere og håndbøger på D-Links websted på adressen www.dlink.eu.

www.dlink.dk 17026 9040

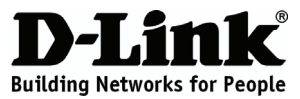

### Pika-asennusopas **DCS-900** FAST ETHERNET NETWORK CAMERA

### Pakkauksen sisältö

Jos pakkauksesta puuttuu jokin näistä, ota yhteys jälleenmyyjääsi.

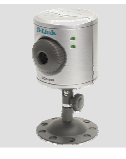

DCS-900 Fast Ethernet verkkokamera

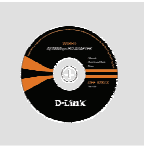

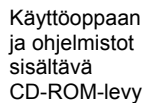

2

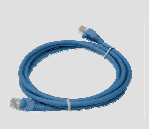

Verkkokaapeli (Ethernet CAT5 UTP)

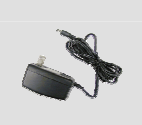

Verkkovirtamu untaja

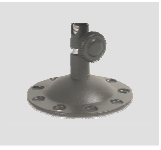

Kameran jalusta

### Pika-asennus

Click'n

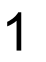

Poista D-Linkin

Connect-CD-levy pakkauksesta.

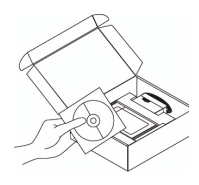

A. Varmista, että Internet-yhteytesi on toiminnassa. ÄLÄ kytke vielä kameraa. B. Aseta D-Link Click'n Connect CD-levv tietokoneeseesi.

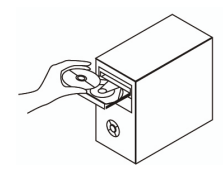

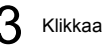

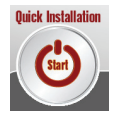

#### 1. Miten teen DCS-900-kameran asetukset ilman CD-levyä?

- Kytke DCS-900 verkkoon lähiverkkokaapelilla.
- Mene osoitteeseen www.dlink.eu ja valitse listalta oma kotimaasi. Lataa Asennusvelho-ohjelma (Otsikko Tekninen tuki, tuote DCS-900).
- Asenna Asetusvelho-apuohjelma ja käynnistä se. Sen pitäisi tunnistaa kamera automaattisesti. Voit joko käyttää ohjelman velho-ominaisuutta laitteen asetusten tekemiseen tai klikata Link-painiketta ja tehdä laitteen asetukset suoraan selainpohjaisessa käyttöliittymässä.
- Käyttäjätunnus-kenttä jätetään oletusarvoisesti tyhjäksi, samoin salasana-kenttä.
- Jos olet asettanut oman salasanan etkä muista mikä se on, sinun on palautettava kameraan sen tehdasasetukset, jolloin salasana poistuu.

Jos DCS-900 ei löydä DHCP-palvelinta, on oletus-IP-osoitteena http://192.168.0.20.

#### 2. Miten palautan DCS-900:aan sen alkuperäiset tehdasasetukset?

- Varmista, että DCS-900 on kytketty päälle.
- Paina suoristetulla paperiliittimellä tms. reset-reiän painiketta 10 sekunnin ajan. Painamisen lopetettuasi kameran tehdasasetusten pitäisi palautua.

Huom! DCS-900:n tehdasasetusten palautus pyyhkii pois nykyiset asetukset. Voit tehdä asetukset uudelleen asettamalla D-Linkin Click'n Connect -CD:levyn asemaan tai tekemällä kohdan 1 toimenpiteet.

#### 3. Miten asennan kameran, jos minulla ei ole reititintä?

- Kytke kamera suoraan tietokoneen lähiverkkoporttiin.
- Tietokoneelle on määriteltävä kiinteä IP-osoite, joka on samalla osoitealueella kameran osoitteen kanssa, esim. 192.168.0.1.
- Näin saat laitteeseen yhteyden sen omalla oletus-IP-osoitteella http://192.168.0.20.

#### 4. Mitä teen, jos DCS-900 ei toimi kuten sen pitäisi?

- Tarkista laitteen etupaneelin merkkivalot. Power-merkkivalon pitäisi palaa ja LAN-merkkivalon pitäisi vilkkua.
- Tarkista, että kaikki kaapelit on molemmista päistään kunnolla kytketty.
- Kytke DCS-900:sta virta pois päältä 20 sekunnin ajaksi, ja kytke sen jälkeen virta uudelleen.

#### Tekninen tuki

Kiitos, että valitsit D-Linkin tuotteen. Lisätietoja, tuotetukea, laiteohjaimia ja käyttöoppaita löydät D-Linkin www-sivuilta osoitteessa www.dlink.eu.

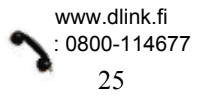

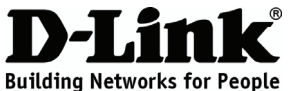

### Snabbinstallationsguide DCS-900

FAST ETHERNET NETWORK CAMERA

## Förpackningens innehåll

Kontakta din återförsäljare, om någon av komponenterna saknas.

2

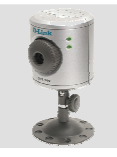

DCS-900 Fast Ethernet nätverks kamera

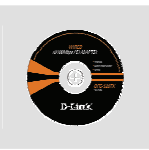

Cd-rom med manual och programvara

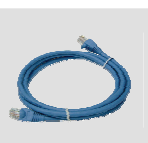

Ethernet-kabel (CAT5 UTP)

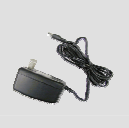

Strömadapter

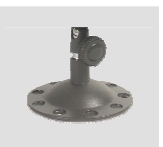

Kamerastativ

# Snabbinstallation

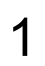

Ta ut cd:n med D-Links Click'n Connect ur förpackningen.

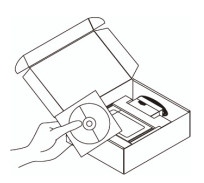

A. Kontrollera att du är uppkopplad mot Internet. Anslut INTE kameran ännu.B. Sätt in cd:n med D-Links Click'n Connect i datorn.

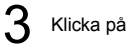

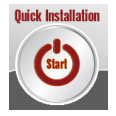

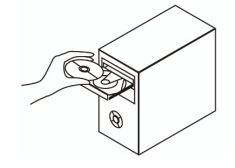

#### 1. Hur konfigurerar jag DCS-900 utan cd-skivan?

- Anslut DCS-900 till nätverket med hjälp av en Ethernet-kabel.
- Logga in på www.dlink.eu och välj land. Ladda ned verktyget med installationsguiden från avsnittet för DCS-900 under Teknisk support.
- Installera och starta verktyget med installationsguiden. Kameran bör identifieras automatiskt. Använd guiden som medföljer verktyget för att konfigurera enheten eller klicka på Link (anslutning) för att få åtkomst till enheten och konfigurera den direkt med hjälp av din webbläsare.
- Standardanvändarnamnet är " " (lämna fältet tomt). Standardlösenordet är " " (lämna fältet tomt).
- Om du har ändrat lösenordet och inte kommer ihåg det, måste du återställa DCS-900 för att återställa lösenordet till " " (lämna fältet tomt).

Om DCS-900 inte kan hitta någon DHCP-server, är standard-IP-adressen http://192.168.0.20.

#### 2. Hur återställer jag DCS-900 till fabriksinställningarna?

- Kontrollera att DCS-900 är påslagen.
- Använd ett gem för att trycka på återställningsknappen i hålet. Håll knappen intryckt i tio sekunder innan du släpper den. Kameran ska nu ha återfått fabriksinställningarna.

Obs! Genom att återställa DCS-900 till fabriksinställningarna raderar du de nuvarande konfigurationsinställningarna. För att omkonfigurera inställningarna ska du köra D-Links Clink'n Connect-cd en gång till eller skaffa dig åtkomst till enheten enligt beskrivningen i fråga 1.

#### 3. Hur installerar jag kameran om jag inte har någon router?

- Anslut kameran direkt till datorns Ethernet-port.
- Du måste tilldela datorn en statisk IP-adress inom samma område som kameran, till exempel 192.168.0.1.
- Du kan sedan få åtkomst till och installera enheten via standard-IP-adressen http://192.168.0.20.

#### 4. Vad kan jag göra om DCS-900 inte fungerar som den ska?

- Kontrollera lysdioderna på framsidan av DCS-900. Lysdioden för ström ska lysa och LAN-lysdioden ska blinka.
- Kontrollera att samtliga kablar är ordentligt anslutna i båda ändar.
- Stäng av DCS-900 i 20 sekunder och sätt sedan på den igen.

#### Teknisk support

Tack för att du har valt D-Links produkter. För ytterligare information, support samt drivrutiner och manualer till produkter ber vi dig besöka D-Links webbplats www.dlink.eu.

www.dlink.se : 0770-33 00 35

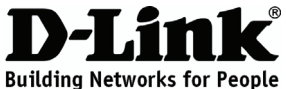

### Guia de instalação rápida DCS-900

### FAST ETHERNET NETWORK CAMERA

### Conteúdo da embalagem

Se algum dos itens mencionados estiver em falta, entre em contacto com o seu revendedor.

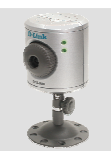

DCS-900 Câmara de rede Fast Ethernet

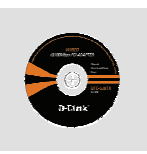

CD-ROM com Manual e Software

2

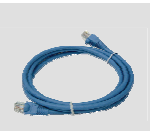

Cabo Ethernet (CAT5 UTP)

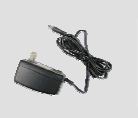

Adaptador de corrente

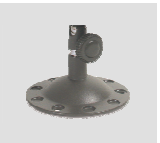

Apoio da câmara

### Instalação Rápida

1

Retire o CD Click and Connect da D-Link.

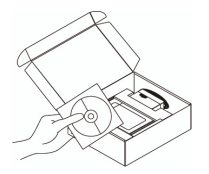

- A. Certifique-se de que a sua ligação à Internet está activada. NÃO ligue ainda a câmara.
  - B. Introduza o CD Click'n Connect da D-Link no computador.

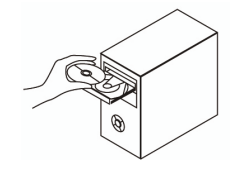

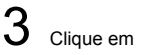

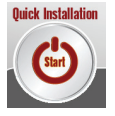

#### 1. Como posso configurar o meu DCS-900 sem o CD?

- Ligue o seu DCS-900 à rede utilizando um cabo Ethernet.
- Registe-se em www.dlink.eu e escolha o seu país. Transfira o utilitário do Assistente de configuração do DCS-900 na secção de assistência técnica.
- Instale e execute o utilitário do Assistente de configuração. A sua câmara vai ser detectada automaticamente. Utilize o Assistente incluído no utilitário para configurar o dispositivo ou clique em Ligação para aceder directamente aos dispositivos.
- O nome de utilizador predefinido é ' ' (deixe o campo em branco). A palavra-passe predefinida é " (deixe o campo em branco).
- Se alterou a palavra-passe e não se lembra da nova palavra-passe tem de redefinir o DCS-900 para definir a palavra-passe novamente para " (deixe o campo em branco).
   Se o DCS-900 não conseguir localizar um servidor DHCP, o endereço IP predefinido é http://192.168.0.20.

#### 2. Como reponho as definições de fábrica do meu DCS-900?

- Certifique-se de que o DCS-900 está ligado.
- Coloque um clip no orifício de reposição e pressione-o durante 10 segundos e, de seguida, retire-o. A câmara deve voltar às suas definições de fábrica.

"Nota: A reposição das definições de fábrica do DCS-900 vai apagar as definições de configuração actuais. Para reconfigurar as suas definições, execute novamente o CD Clink'n Connect da D-Link ou aceda ao dispositivo através dos procedimentos descritos no ponto 1.

#### 3. Se não tiver um router como posso instalar a câmara?

- Ligue a câmara directamente à porta Ethernet do computador
- Tem de atribuir o endereço IP estático do seu computador à câmara, como por exemplo 192.168.0.1.
- Pode então aceder e configurar o dispositivo através do endereço IP predefinido http://192.168.0.20.

#### 4. O que posso fazer se o meu DCS-900 não estiver a funcionar correctamente?

- Verifique os LEDs na parte da frente do DCS-900. O LED de corrente deve estar aceso e o LED LAN deve estar a piscar.
- Verifique se todos os cabos estão firmemente ligados em ambas as extremidades.
- Desligue o DCS-900 durante 20 segundos e, em seguida, ligue-o novamente.

#### Assistência Técnica

Obrigado por ter escolhido produtos da D-Link. Para mais informações, suporte, drivers de produtos e manuais visite o website da D-Link em www.dlink.eu.

www.dlink.pt

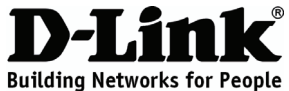

# Σύντομο εγχειρίδιο εγκατάστασης DCS-900

FAST ETHERNET NETWORK CAMERA

### Περιεχόμενο του πακέτου

Αν λείπει κάποιο από τα εξαρτήματα, επικοινωνήστε με τον μεταπωλητή.

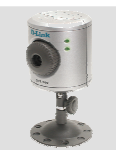

DCS-900 Βιντεοκάμερα δικτύου Fast Ethernet

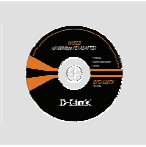

CD-ROM με εγχειρίδιο και software

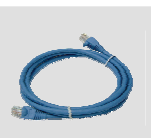

Καλώδιο Ethernet (CAT5 UTP)

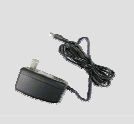

Μετασχηματιστής ρεύματος

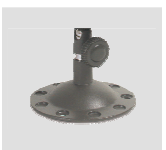

Στήριγμα της βιντεοκάμερας

# Σύντομη εγκατάσταση

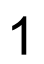

Αφαιρέστε το CD D-Link Click and Connect.

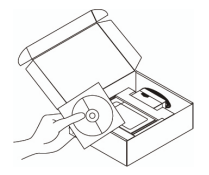

Α. Ελέγξτε αν η σύνδεση Internet είναι ενεργοποιημένη. Για την ώρα ΜΗΝ συνδέσετε τη βιντεοκάμερα. Β. Βάλτε το CD D-Link Click'n Connect στο κομπιούτερ.

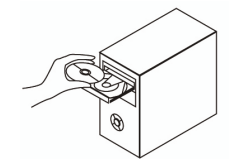

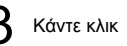

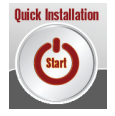

### Διόρθωση των λαθών

#### 1. Πώς μπορώ να διαμορφώσω τη βιντεοκάμερα DCS-900 χωρίς το CD;

- Συνδέστε τη συσκευή DCS-900 με το δίκτυο χρησιμοποιώντας ένα καλώδιο Ethernet.
- Κάντε πρόσβαση στον δικτυακό τόπο www.dlink.eu και επιλέξτε μια Χώρα. Κατεβάστε το πρόγραμμα Setup Wizard από το τμήμα DCS-900, στη τεχνική υποστήριξη.
- Εγκαταστήστε και πραγματοποιήστε το πρόγραμμα Setup Wizard. Η βιντεοκάμερα θα πρέπει να ανιχνευτεί αυτόματα. Χρησιμοποιήστε το Wizard που περιέχει το πρόγραμμα για να διαμορφώσετε τη βιντεοκάμερα ή κάντε κλικ επάνω στο Link για να κάνετε άμεση πρόσβαση στις συσκευές.
- Το όνομα χρήστη του default είναι ' ' (πεδίο κενό). Το password του default είναι " (πεδίο κενό).
- Αν το password τροποποιήθηκε και δεν θυμόσαστε τη νέα αξία, είναι απαραίτητο να επαναφέρετε τις ρυθμίσεις του default της βιντεοκάμερας DCS-900 με τρόπο ώστε το password να γυρίσει να είναι '' (πεδίο κενό).

Αν η συσκευή DCS-900 δεν είναι σε θέση να βρει ένα server DHCP, η διεύθυνση του default που χρησιμοποιείται είναι http://192.168.0.20.

#### 2. Πώς μπορώ να επαναφέρω τις ρυθμίσεις του default της βιντεοκάμερας DCS-900;

- Ελέγξτε αν η συσκευή DCS-900 είναι αναμμένη.
- Με ένα συνδετήρα πιέστε για 10 δευτερόλεπτα το πλήκτρο του reset που είναι βαλμένο στη σχετική οπή. Οι ρυθμίσεις του default της βιντεοκάμερας επαναφέρονται.

Σημείωση: επαναφέροντας τις ρυθμίσεις του default της συσκευής DCS-900, όλες οι τρέχουσες ρυθμίσεις διαγράφονται. Για να διαμορφώσετε και πάλι τις ρυθμίσεις, πραγματοποιήστε εκ νέου το CD D-Link Clink'n Connect ή κάντε πρόσβαση στη συσκευή χρησιμοποιώντας τη διαδικασία που περιγράφεται στην απάντηση 1.

#### 3. Πώς μπορώ να εγκαταστήσω τη βιντεοκάμερα αν δεν έχω ένα router;

- Συνδέστε τη βιντεοκάμερα απευθείας με τη θύρα Ethernet του κομπιούτερ.
- Σε αυτή τη περίπτωση είναι απαραίτητο να δώσετε στο κομπιούτερ μια στατική διεύθυνση IP που να ανήκει στην ίδια σειρά της βιντεοκάμερας, για παράδειγμα 192.168.0.1.
- Μπορείτε να κάνετε πρόσβαση στη συσκευή και να εκτελέσετε τη διαμόρφωση χρησιμοποιώντας την διεύθυνση IP του default http://192.168.0.20.

#### 4. Τι πρέπει να κάνω αν η βιντεοκάμερα DCS-900 δεν λειτουργεί σωστά;

- Ελέγξτε τα LED που βρίσκονται επάνω στον εμπρόσθιο πίνακα της συσκευής DCS-900.
   Το LED Power θα πρέπει να εκπέμπει ένα σταθερό φως και το LED LAN να αναβοσβήνει.
- Ελέγξτε αν αμφότερες οι άκρες των καλωδίων είναι σωστά συνδεδεμένες.
- Σβήστε τη βιντεοκάμερα DCS-900 για 20 δευτερόλεπτα και ανάψτε την ίδια ξανά.

#### Τεχνική υποστήριξη

Ευχαριστούμε για την επιλογή των προϊόντων της D-Link. Για περισσότερες πληροφορίες ή για να λάβετε τεχνική υποστήριξη, driver και εγχειρίδια, επισκεφθείτε τον δικτυακό τόπο της D-Link στη διεύθυνση www.dlink.eu.

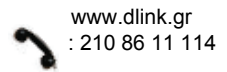

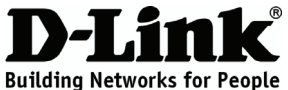

### Vodič za brzu instalaciju DCS-900

### FAST ETHERNET NETWORK CAMERA

# Sadržaj pakiranja

Ukoliko nešto od navedenog nedostaje, molimo kontaktirajte vašeg prodavača.

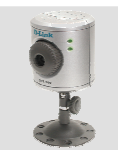

DCS-900 Fast Ethernet mrežna kamera

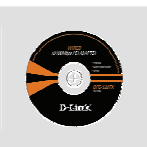

CD-ROM sa Uputama i programima

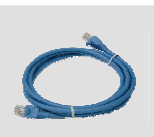

Ethernet (CAT5 UTP) kabel

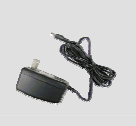

Strujni adapter

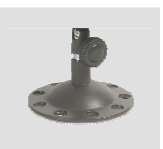

Postolje za kameru

# Brza instalacija

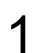

Uzmite D-Link Click and Connect CD.

2

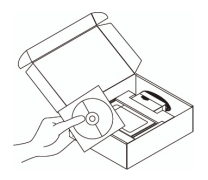

A. Uvjerite se da je aktivna vaša internet veza. Nemojte još priključivati modem.
B. Umetnite D-Link Click'n Connect CD u vaše računalo.

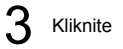

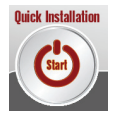

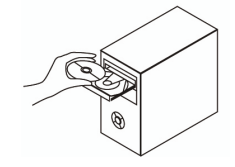

#### 1. Kako podesiti DCS-900 bez instalacijskog CD-a?

- Povežite vašu DCS-900 kameru s usmjernikom koristeći ethrtnet kabel.
- Otvorite web stranicu www.dlink.biz i odaberite vašu zemlju. Preuzmite čarobnjaka za postavljenje 'Setup Wizard' koji se nalazi u sekciji DCS-900 pod 'technical support'.
- Instalirajte i pokrenite čarobnjaka. Vaša kamera trebala bi se prepoznati automatski. Sada možete koristiti čarobnjaka za postavljanje kamere ili kliknuti na poveznicu I pristupiti uređaju izravno.
- Zadano korisničko ime je ' ' (ostaviti prazno). Zadana lozinka je ' ' (ostaviti prazno).
- Ako ste promijenili lozinku a ne možete je se sjetiti morat ćete resetirati vaš DCS-900.

Ako DCS-900 ne može pronaći DHCP poslužitelj, zadana IP adresa je http://192.168.0.20.

#### 2. Kako mogu resetirati DCS-900 na tvorničke postavke?

- Uvjerite se da je DCS-900 uključena.
- Spajalicom za papir pritisnite i držite tipku Reset tijekom 10 sekundi, zatim je pustite. Nakon ovoga kamera bi trebala biti vraćena na tvorničke postavke.

Napomena: Resetiranje kamere na tvorničke postavke obrisat će trenutne postavke kamere. Za ponovno postavljanje kamere pokrenite D-Link Clink'n Connect CD ili pristupite uređaju kako je opisano u pitanju br.1.

#### 3. Kako instalirati kameru ukoliko ne posjedujem usmjernik?

- Spojite kameru izravno s Ethernet portom računala.
- Vašem računalu dodijelite statičku IP adresu u istom opsegu u kojem je IP adresa kamere, npr. 192.168.0.1.
- Sada uređaju možete pristupiti preko zadane IP adrese na http://192.168.0.20.

#### 4. Što mogu učiniti ukoliko DCS-900 ne radi ispravno?

- Provjerite LED lampice na prednjoj strani uređaja. LED lampica oznake POWER trebala bi svijetliti, a LED lampica oznake 'LAN' trebala bi treptati.
- Provjerite povezanost kabela na obje strane.
- Isključite DCS-900 na 20 sekundi, pa ju opet uključite.

#### Tehnička podrška

Hvala vam na odabiru D-Link proizvoda. Za dodatne informacije, podršku i upute za korištenje uređaja, molimo vas da posjetite D-Link internetsku stranicu na www.dlink.eu.

www.dlink.biz/hr

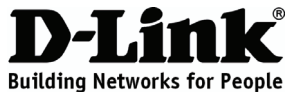

# Kratka navodila za namestitev DCS-900

FAST ETHERNET NETWORK CAMERA

### Preverite vsebino v embalaži:

Če kaj od naštetega manjka, se obrnite na prodajalca.

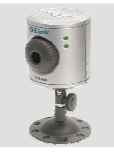

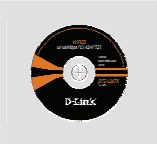

DCS-900 mrežna kamera

CD s priročnikom in gonilniki

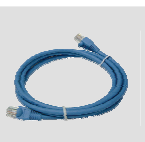

Mrežni kabel (CAT.5 UTP)

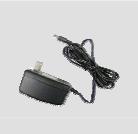

Napajalnik

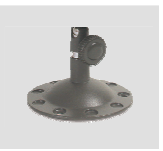

Podstavek

# Hitra namestitev

- 1
- Vzemite CD z D-Link Click'n'Connect programom.

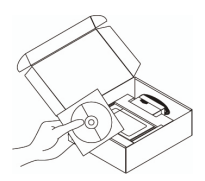

A. Preverite, da ste povezani na internet. NE PRIKLAPLJAJTE še kamere.

B. Vstavite D-Link Click'n Connect CD v vaš računalnik.

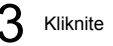

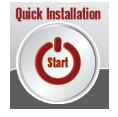

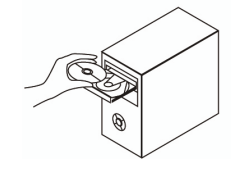

#### 1. Kako lahko nastavim DCS-900 brez uporabe CD-ja?

- DCS-900 s pomočjo mrežnega kabla priključite na usmerjevalnik.
- Pojdite na www.dlink.eu, izberite državo. Naložite program Setup Wizard (namestitveni čarovnik) iz strani tehnične podpore za DCS-900.
- Namestite in zaženite program Setup Wizard. Vaša kamera bi potem morala biti zaznana samodejno. Za nastavitev kamere uporabite čarovnika ali pa kliknite na povezavo do kamere za neposredni dostop.
- Privzeto uporabniško ime je prazno, prav tako geslo (v polje ne vpišete ničesar).
- Če ste spremenili geslo in se ga ne morete spomniti, bo treba ponastaviti DCS-900, da spet dobite prazno geslo.

Če DCS-900 ne najde DHCP strežnika, je privzet IP naslov http://192.168.0.20.

#### 2. Kako naj ponastavim DCS-900 na tovarniške nastavitve?

- Preverite, da je DCS-900 vklopljen.
- V luknjico za ponastavitev (Reset) potisnite primeren predmet (n.pr. iztegnjeno pisarniško sponko), pritisnite in držite 10 sekund, nato spustite. Kamera bi se morala ponastaviti na tovarniške nastavitve.

Opomba: Ponastavitev DCS-900 na tovarniške nastavitve bo zbrisala vse uporabniške nastavitve. Za ponovno nastavitev uporabite CD z D-Link Clink'n Connect programom ali pa glejte opis pri točki 1.

#### 3. Kako naj namestim kamero, če nimam usmerjevalnika?

- Kamero priključite naposredno v mrežno vtičnico vašega PC-ja.
- Vašemu PC-ju morate dodeliti statičen IP naslov v isti podmreži kot je kamera, n.pr. 192.168.0.1.
- Sedaj lahko neposredno dostopite do kamere preko privzetega IP naslova http://192.168.0.20.

#### 4. Kaj naj naredim, če DCS-900 ne deluje pravilno?

- Preverite LED indikatorje na sprednji strani DCS-900. 'Power' LED mora svetiti, 'LAN' LED pa mora utripati.
- Preverite, da so vsi kabli pravilno in čvrsto priklopljeni v vtičnice.
- DCS-900 izklopite iz napajanja za približno 20 sekund, nato ga ponovno vklopite.

#### Tehnična podpora

Zahvaljujemo se vam, ker ste izbrali D-Link proizvod. Za vse nadaljnje informacije, podporo ter navodila za uporabo prosimo obiščite D-Link – ovo spletno stran www.dlink.eu.

www.dlink.biz/sl

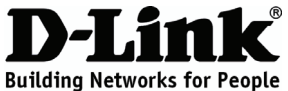

### Ghid de instalare rapidă DCS-900

FAST ETHERNET NETWORK CAMERA

# Conținutul pachetului

Dacă ați constatat lipsa unei componente vă rugăm să vă contactați distribuitorul.

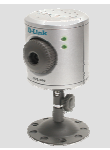

DCS-900 Cameră IP Fast Ethernet

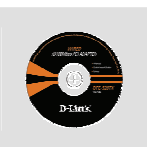

CD-ROM cu Manual şi Software

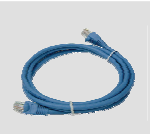

Cablu Ethernet (CAT5 UTP)

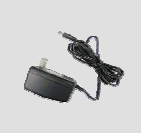

Alimentator

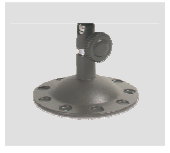

Suport Cameră

### Instalare rapidă

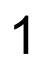

Scoateți CD-ul D-Link Click and Connect.

2

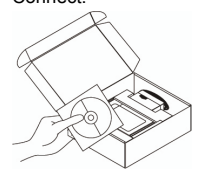

A. Asiguraţi-vă că aveţi conexiune activă la Internet. NU ataşaţi camera deocamdată.

B. Introduceți CD-ul D-Link Click'n Connect în calculator.

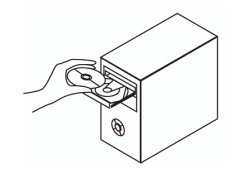

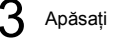

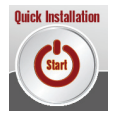

#### 1. Cum îmi pot configura camera DCS-900 fără CD?

- Conectați-vă camera DCS-900 în rețea folosind un cablu Ethernet
- Accesați www.dlink.eu şi alegeți țara. Descărcați utilitarul Setup Wizard din secțiunea DCS-900 de la suport tehnic.
- Instalați și rulați utilitarul Setup Wizard. Camera trebuie să fie detectată în mod automat. Puteți folosi Wizard-ul inclus în utilitar pentru a configura camera sau apăsați pe link pentru a accesa în mod direct echipamentul.
- Username inițial este ' ' (lăsați câmpul gol). Parola inițială este ' ' (lăsați câmpul gol).
- Dacă ați schimbat parola și nu v-o amintiți, va fi nevoie să resetați echipamentul la valori de fabrică ceea ce va duce parola înapoi la '' (lăsați câmpul gol).

Dacă DCS-900 nu poate găsi un server DHCP, adresa implicită va fi http://192.168.0.20.

#### 2. Cum îmi resetez DCS-900 la valorile inițiale (de fabrică)?

- Asigurați-vă că DCS-900 este pornită.
- Apăsați şi țineți apăsat butonul de reset timp de 10 secunde. Camera trebuie să revină la valorile de fabrică.

Notă: Resetarea DCS-900 la valori de fabrică va şterge configurația existentă. Pentru a re-configura parametrii, vă rugăm rulați din nou CD-ul Clink'n Connect sau accesați echipamentul prin procedura descrisa la întrebarea 1.

#### 3. Dacă nu am un router, cum instalez camera?

- Conectați camera direct la portul Ethernet al calculatorului
- Va trebui să alocați calculatorului o adresă de IP statică din aceeaşi clasă cu a camerei, de ex. 192.168.0.1.
- Accesați apoi și configurați echipamentul prin adresa lui de IP http://192.168.0.20.

#### 4. Ce pot face dacă DCS-900 nu funcționează corect?

- Verificați LED-urile din partea frontală a DCS-900. Indicatorul Power trebuie să fie aprins și indicatorul LAN să se aprindă intermitent.
- Verificați dacă toate cablurile sunt ferm ataşate la ambele capete.
- Scoateți de sub alimentare camera pentru 20 de secunde și alimentați-o din nou.

#### Suport tehnic

Vă mulțumim pentru alegerea produselor D-Link. Pentru mai multe informații, suport și manuale ale produselor vă rugăm să vizitați site-ul D-Link www.dlink.eu.

www.dlink.ro

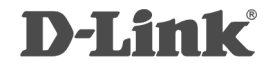

RECYCLABLE Ver.3.00 (E) 2007/10/26 6DCS900Q..E2G